## **CREATING A CASE IN THE EPCOR PUBLIC PORTAL**

Helpful Tips:

Scrolling Over the 👩 will give you more information

1. Click on "Sign Up" if this is your first time accessing this site, otherwise login using your previously set up credentials.

| Log In                 |                |                 |           |      |  |
|------------------------|----------------|-----------------|-----------|------|--|
| Don't have an account? | <u>Sign Up</u> |                 |           |      |  |
| Username               |                |                 |           |      |  |
| Password               |                |                 |           | <br> |  |
|                        |                | Log In          |           |      |  |
|                        |                | Forgot Password | <u>1?</u> |      |  |
|                        |                | 5.3-Release     |           |      |  |

2. The first screen that opens after login will allow you to sort any applications that have been "Submitted" have been started but have not been finished and are "Incomplete" or that have been "Closed" along with starting a new application "Create Application"

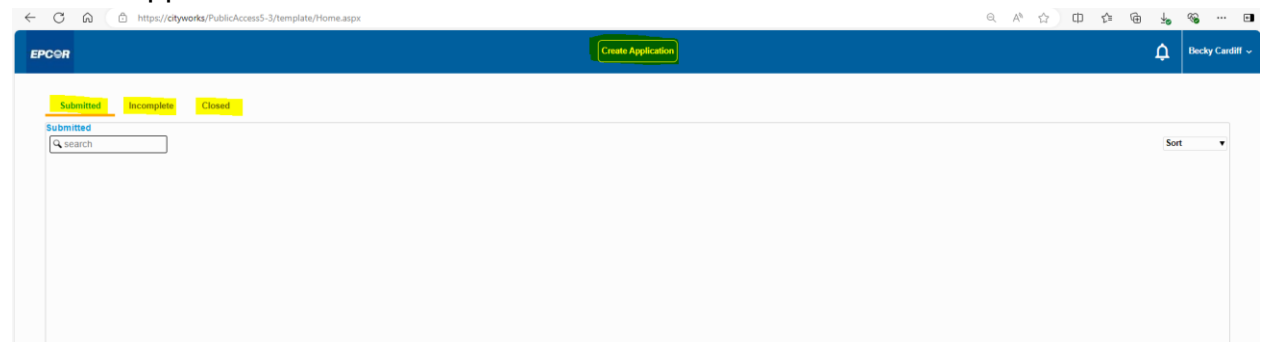

3. To begin a new application click on "Create Application" and click the "Engineering" folder

| EP | COR                   | Create Application |
|----|-----------------------|--------------------|
|    | Select an Application |                    |
|    | Search Applications   |                    |
|    | Applications          |                    |
|    | Categories            |                    |

4. You will select the appropriate case type for your project, read thru the application help and click "ok" once you confirm you have met the requirements. \*Please note that the only case types exempt from a Pre-application meeting are Simple Plan Review, Will-Serve Request, Conflict Review and Map/Plan Request. All other Case types must submit for a pre-application meeting before a formal submittal will be accepted.\*

| Select an Applicatio       | n                                                                                                    |            |                                                                                                    |                                                                                                    |                                                                                                    |                                                                                                    |                                     |                                     |                   |
|----------------------------|----------------------------------------------------------------------------------------------------|------------|----------------------------------------------------------------------------------------------------|----------------------------------------------------------------------------------------------------|----------------------------------------------------------------------------------------------------|----------------------------------------------------------------------------------------------------|-------------------------------------|-------------------------------------|-------------------|
| Select an Applications     |                                                                                                    |            |                                                                                                    |                                                                                                    |                                                                                                    |                                                                                                    |                                     |                                     |                   |
| Applications > Engineering |                                                                                                    |            |                                                                                                    |                                                                                                    |                                                                                                    |                                                                                                    |                                     |                                     |                   |
| Applications               | pelication<br>exerge<br>specerica<br>server<br>the Meeting SICA Facilies Single Plan Review Will Serve Regear Confic Review Biology and Plan Regear Confic Review Biology and Plan Regear Confic Review Biology and Plan Regear Confic Review Biology and Plan Regear Confic Review Biology and Plan Regear Biology and Plan Regear Biology and Plan Review Regeares Biology and Plan Regear Biology and Plan Regear Biology and Plan Regear Biology and Plan Regear Biology and Plan Regear Biology and Plan Review Registrate Biology and Plan Review Regear Registrate Biology and Plan Review Regear Registrate Biology and Plan Review Registrate Biology and Plan Review Regear Registrate Biology and Plan Review Registrate Biology and Plan Review Registrate Biology and Plan Review Regear Registrate Biology and Plan Review Registrate Biology and Plan Review Registrate Biology and Plan Review Registrate Biology and Plan Review Registrate Biology and Plan Review Registrate Biology and Plan Review Registrate Biology and Plan Review Registrate Biology and Plan Review Registrate Biology and Plan Review Registrate Biology and Plan Review Registrate Biology and Plan Review Registrate Biology and Plan Review Registrate Biology and Plan Review Registrate Biology and Plan Review Registrate Biology and |            |                                                                                                    |                                                                                                    |                                                                                                    |                                                                                                    |                                     |                                     |                   |
| Pre-Application Meeting    | SICA                                                                                                    | Facilities | Simple Plan Review                                                                                                    | Will Serve Request                                                                                                    | Conflict Review                                                                                                    | Master Utility Agreement                                                                                         | Main Extension Agreement -<br>SEWER | Main Extension Agreement -<br>WATER |                   |
|                            |                                                                                                    |            |                                                                                                    | 8                                                                                                    | 0                                                                                                    | 8                                                                                                    | 8                                   | B                                   |                   |
| CCân Sanke Area Reguest    | Mep and Plan Request                                                                                                    |            | Prior to submitting this application<br>meeting is a prerequiste for the is<br>have been discussed and underst<br>oblays in processing the applicate<br>if you need assistance with your a | Application<br>, the applicant must apply for a Pri-<br>definition of this application. It is in<br>code Failure to have a Pri-Applica-<br>tion. The applicant acceptor response<br>application submission, please reac- | Con Help<br>-Application Meeting with EPCOR 35<br>too meeting with EPCOR staff provide<br>the start of the start of the start of the start<br>start of the start of the start of the start of the start<br>the out to our support learn at planness | X<br>staff. This Pre-Application<br>reparaments and procedures<br>to submission may result in<br>view@epcor.com. |                                     | I                                   | Begin Application |
|                            |                                                                                                    |            |                                                                                                    |                                                                                                    |                                                                                                    | _                                                                                                    |                                     |                                     |                   |

5. Click "Begin Application"

| search Engineering        |                     | i          |                    |                    |                 |                          |                                     |                                     |  |
|---------------------------|---------------------|------------|--------------------|--------------------|-----------------|--------------------------|-------------------------------------|-------------------------------------|--|
| plications > Engineering  |                     |            |                    |                    |                 |                          |                                     |                                     |  |
| plications                |                     |            |                    |                    |                 |                          |                                     |                                     |  |
| Pre-Application Meeting   | SICA                | Facilities | Simple Plan Review | Will Serve Request | Conflict Review | Master Utility Agreement | Main Extension Agreement -<br>SEWER | Main Extension Agreement -<br>WATER |  |
|                           |                     |            |                    |                    | 8               |                          |                                     | Ð                                   |  |
|                           |                     |            |                    |                    |                 |                          |                                     |                                     |  |
| C&N Service Area Request  | Map and Han Hoquest |            |                    |                    |                 |                          |                                     |                                     |  |
| CC&N Service Area Request | Map and Man Request |            |                    |                    |                 |                          |                                     |                                     |  |

6. Enter your **Project Name** under the "Description" field (**must be less than 80 characters**) as it printed on your construction drawings or documents. Enter the address in the "Address" field, if your property does not have an address please use the map to find the location and click on the property. **Click "Next"** 

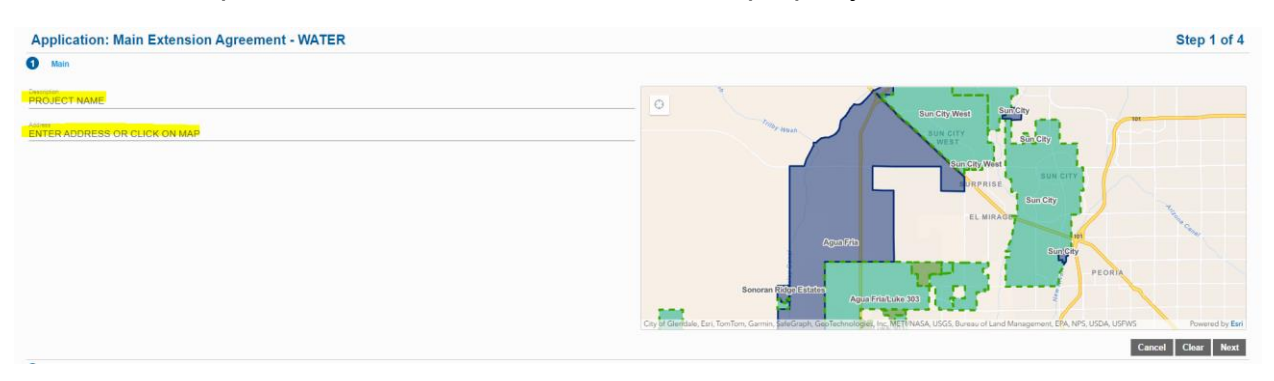

7. If the exact address match was not located the system will want to validate the address, please select "matches" from the options

|                                                     |                                                                                                    | ×          |
|-----------------------------------------------------|----------------------------------------------------------------------------------------------------|------------|
|                                                     | Exact Address Not Found                                                                                                    |            |
| Please select an address<br>matching addresses to e | s from the list or close this window and enter a new address. It is recommended that you select on<br>Insure the highest accuracy. | one of the |
| Matches                                             |                                                                                                    |            |
| W Charter Oak Rd, Sur                               | prise, Arizona, 85379.                                                                                                    |            |
| You Entered                                         |                                                                                                    |            |
| W Charter Oak Rd, Sur                               | prise, Maricopa County, Arizona, 85388, USA                                                                                        |            |
|                                                     |                                                                                                    |            |
|                                                     |                                                                                                    | _          |
|                                                     |                                                                                                    |            |

8. Enter Applicant information or click "Use my information" if the person logged into the portal, is the Applicant. Enter Business name, Developer, Engineer etc. Any people role that is entered with an email address will have access to the project in the public portal. The information entered will be used for communication for all plan review comments, payment invoices, etc. **Click** "**Next**"

| Application: Main Exten            | sion Agreement - V             | VATER              |                    |                |                    |                 |                | Step 2 of          |
|------------------------------------|--------------------------------|--------------------|--------------------|----------------|--------------------|-----------------|----------------|--------------------|
| Main<br>People                     |                                |                    |                    |                |                    |                 |                |                    |
|                                    |                                |                    |                    |                |                    |                 |                | Add Perso          |
| Applicant more                     |                                | Use My Information | Business Name more |                | Use My Information | Developer more  |                | Use My Information |
| Applicant Name                     |                                |                    | Name               |                |                    | Name            |                |                    |
| Address Line1<br>Applicant Address |                                |                    | Address Line1      |                |                    | Address Line1   |                |                    |
| Applicant City                     | Az                             | 20 Code<br>85306   | City Name          | State          | Zip Code           | City Name       | State          | Zp Code            |
| Phone (Home)                       | Phone (Multie)<br>123-456-7890 |                    | Phone (Home)       | Phone (Mobile) |                    | Phone (Horne)   | Phone (Mobile) |                    |
| Enal<br>applicantemail@epcor.com   |                                |                    | Email              |                |                    | Email           |                |                    |
| Comment                            |                                |                    | Comment            |                |                    | Comment         |                |                    |
| Property Owner more                |                                | Use My Information | Engineer more      |                | Use My Information | Contractor more |                | Use My Information |
| Nama                               |                                |                    | Name               |                |                    | Name            |                |                    |
| Address Line1                      |                                |                    | Address Line1      |                |                    | Address Line1   |                |                    |
| City Name                          | State                          | Zip Code           | City Name          | State          | Zip Code           | City Name       | State          | Zip Code           |
| Phone (Home)                       | Phone (Mobile)                 |                    | Phone (Home)       | Phone (Mobile) |                    | Phone (Home)    | Phone (Mobile) |                    |

9. Answer all Data group questions (ensure that you are entering only numbers in the number required fields no other text and dates in the date fields or you will get an error message) All questions highlighted RED are required to be answered before continuing Click "Next"

| Main Extension Agreement Info - Water                   |
|---------------------------------------------------------|
| When is the MXA estimated construction start date?      |
| 02/11/2025                                              |
| When is the MXA estimated construction completion date? |
| 02/27/2025                                              |
|                                                         |
| What is the number of meters?                           |
| Number<br>1                                             |
|                                                         |
| How many Domestic Meters are being requested?           |
| Number                                                  |
| 2                                                       |
|                                                         |
| What is the Domestic Service size(s)?                   |
| Text<br>1"                                              |
|                                                         |
| How many Landscape Meters are being requested?          |
| Number                                                  |
| 1                                                       |
|                                                         |
| What is the Landscape Meter size(s)?                    |
| Text<br>4"                                              |
|                                                         |
| What is the legal entity Name?                          |
| Text                                                    |
| Legal Entity Entering Into Agreement                    |
|                                                         |
| What is the type of business?                           |
| LLC? Corporation?                                       |
| · · · · · · · · · · · · · · · · · · ·                   |
| What is the state of incorporation?                     |
| Text                                                    |
| Which State is Business Incorporated?                   |
|                                                         |
| Who is the primary contact person?                      |
| Who is the contact for the Agreement                    |
|                                                         |

Click "Add" to add all related documents relative to your project. All required documents must be uploaded to the project before project can be submitted.
 \*NOTE Documents over 56MB must be broken into smaller documents to be uploaded at this time (a software update is coming to correct this issue in the future).

| A | oplication: Main Extension Agreement - WATER |          |
|---|----------------------------------------------|----------|
| 1 | Main                                         |          |
| 2 | People                                       |          |
| 3 | DataGroup                                    |          |
| 4 | Rel Docs                                     |          |
| Û | Add  Triangle Delete all  See Required       | Show Map |

11. Once documents are uploaded, documents must be Labeled by clicking on "Label" and labeling each document the appropriate label (all required documents marked with an asterisk must be uploaded)

| 🕕 Add 🍵 Delete all 🔽 See Required |                     |                                   | Show Map |
|-----------------------------------|---------------------|-----------------------------------|----------|
|                                   | Engineer's Estimate | 199.83 KB<br>2025-03-07T18:57:56Z |          |
|                                   | Design Report       | 198.89 KB<br>2025-03-07T18:58:04Z |          |
|                                   | Design Plans        | 63.37 KB<br>2025-03-07T18:58:17Z  |          |
|                                   | Label               | 5.67 MB<br>2025-03-07T19:00:04Z   |          |

12. Click "Submit" and accept the Terms and Conditions.

The case has now been created and sent for processing, the case number that will now be referenced is in the top left corner, the status of the case can be follow via the workflow steps.

| Abdresses Addresse Addresse Ad         | Back                               |                                    |                       |            |                                    |        |                  |                                          |                      |
|----------------------------------------------------------------------------------------------------|------------------------------------|------------------------------------|-----------------------|------------|------------------------------------|--------|------------------|------------------------------------------|----------------------|
| Application          Application       Pading       Cedied: 11/27/224         Address es       Pading       Cedied: 11/27/224         Address es       Vorkflow         Address i Location Type       Location I/       Vorkflow         People       I to 10/27 thmm 2       Description       Result       Target End       I         No Application Name       Vorkflow       Vorkflow       Vorkflo                                                                                                    |                                    |                                    |                       |            |                                    |        |                  |                                          |                      |
| Manda Speedid Padaga Centerin 12072025   Address Vorticov     Address Osna A   Costoo Type Location Id   Costoo Type Location Id   Co                                                                                                    | Application                        |                                    |                       |            |                                    |        |                  |                                          |                      |
| Address Vorkflow   Address Location Type Location Id <ul> <li>Location Type</li> <li>Location Id</li> <li>Location Id</li> <li>Location I</li></ul>                                                                                 | Main Extension Agree               | ment - WATER                       | No Location Specified |            | Pending                            |        |                  | Created:11/27/2024<br>Expires:05/27/2025 |                      |
| Address Location Type Location Id<br>Address Location Type Location Id<br>Complete Location Id<br>People<br>The Name Address Address A | 25-0000                            |                                    | No Application Name   |            | Actions                            |        | ~                |                                          |                      |
| Address         Workflow           Address         Location Type         Location Type         Location Type         Complete         M         Complete         M         Complet         M                                                                                                    |                                    |                                    |                       |            |                                    |        |                  |                                          |                      |
| Addess         Location type         Location type </td <td>Addresses</td> <td></td> <td></td> <td></td> <td>Workflow</td> <td></td> <td></td> <td></td> <td></td>                                                                                                    | Addresses                          |                                    |                       |            | Workflow                           |        |                  |                                          |                      |
| Image: Normal Section 2     Result     Taget End     Complete     M     Complete       People     Add Person     03/12/02/51/0.03 PM     1       Table Name     Address     03/12/02/51/0.03 PM     1       Add Person     Fees Pald?     3     3       Table Name     Address     01/12/02/51/0.03 PM     4       Application table     Fees Pald?     3     3       Pople Name     OV Pala Review     4     4       Pala Review     VP Pala Review     4     4       Operation Review     VP Pala Review     4     4       Pala Review     VP Pala Review     5     4       Versigneender Inder Water     Signed MDA Received from Applicant     6     4       Versigneender Inder Water     Signed MDA Received from Applicant     6     4       Versigneender Inder Water     Signed MDA Received from Applicant     7     6       Versigneender Inder Water     Signed MDA Received from Applicant     7     6       Versigneender Inder Water     Signed MDA Received from Applicant     7     6       Versigneender Inder Water     Signed MDA Received from Applicant     8     8       Versigneender Inder Water     Signed MDA Received from Applicant     8     8       Versigneender Inder Water                                                                                                    | Address                            | Location Type                      | Location Id           |            |                                    |        |                  |                                          |                      |
| Application Intals         Optization Intals         Optization Intals                                                                                                    |                                    |                                    |                       |            | Description                        | Result | Target End       | Completed                                | M Comments           |
| People     India Section     Section     Section     Section       Indexes     Addreso     3       Applant     Addreso     3       Applant     Addreso     4       Business Name     Addreso     4       Business Name     Addreso     4       Business Name     Addreso     4       Business Name     Addreso     4       Business Name     Addreso     4       Business Name     Addreso     4       Business Name     Addreso     4       Business Name     Addreso     4       Business Name     Addreso     5       Business Name     Geradion Discloter Executes     6       Whin is the MAX estimated construction completion data?     Geradion Discloter Executes     6       Marker Streamed construction completion data?     Marker Streamed     6       Marker Streamed construction completion data?     Marker Streamed     6       Marker Streamed construction completion data?     Geradion Discloter Executes     7       Marker Streamed construction completion data?     Marker Streamed     6       Marker Streamed construction completion data?     Marker Streamed     6       Marker Streamed construction completion data?     Marker Streamed     6       Marker Streamed construction                                                                                                    |                                    |                                    |                       |            | Application Intake                 |        | 03/12/2025 12:03 | PM                                       | 1                    |
| Add Perion     Fees Paid?     3       Tob     Name     Addres1     0V Plan Review     4       Applicant     VP Engineeng/Review     4     4       Data     VE Engineeng/Review     4     4       Data     Versite in engineenge/Review     4     4       Main & Kaderson Argementer Into - Water     5     6       When is the MCA estimated construction start date?     0perations Director Executes     6       VPAIn is the MCA estimated construction start date?     0perations Director Executes     7       VMain is the MCA estimated construction start date?     0perations Director Executes     8       VMain is the MCA estimated construction start date?     0perations Director Executes     8       VMain is the MCA estimated construction start date?     0perations Director Executes     8       VMain is the MCA estimated construction start date?     0perations Director Executes     8       VMain is the number of meters?     if Pointers     if Pointers     if Pointers                                                                                                    | People                             |                                    |                       |            | Invoice Sent                       |        |                  |                                          | 2                    |
| Name     Address     OP Flam Review     4       Applicant     OP Flam Review     4       Applicant     OP Flam Review     4       Business Name     OP Flam Review     4       Business Name     OP Flam Review     4       Business Name     OP Flam Review     4       Business Name     OP Flam Review     4       Business Name     OP Flam Review     4       Business Name     OP Flam Review     4       Business Name     OP Flam Review     4       Business Name     OP Flam Review     4       Business Name     OP Flam Review     4       Business Name     OP Flam Review     6       State     Op Flam Review     6       State     Op Flam Review     6       State     Op Flam Review     6       State     Op Flam Review     6       State     Op Flam Review     6       State     Op Flam Review     6       State     Op Flam Review     6       State     Op Flam Review     6       State     Op Flam Review     6       State     Op Flam Review     6       State     Op Flam Review     6       State     Op Flam Review     6                                                                                                    |                                    |                                    |                       | Add Person | Fees Paid?                         |        |                  |                                          | 3                    |
| Applicant     VM Engineering Review     4       Bushess Name     Implicate Agreement Inde Water     4       Bushess Name     Implicate Agreement Inde Water     5       Data     Signed MCA Received from Applicant     6       Man Elements Agreement Inde Water     09/7.0025     7       When is the MCA sestimated construction start date?     09/7.0025     8       09/7.0025     Implicate Agreements     8       When is the number of meters?     Implicate Agreement Ind State agreement Inde Water     8       When is the number of meters?     Implicate Agreement Ind State agreement Inde Water     100 231XB       When is the number of meters?     Implicate Agreement Ind State agreement Inde Water     100 231XB       When is the number of meters?     Implicate Agreement Ind State agreement Inde Water     100 231XB       When is the number of meters?     Implicate Agreement Ind State agreement Inde Water     100 231XB       When is the number of meters?     Implicate Agreement Inde Water     100 231XB       When is the Number of meters?     Implicate Agreement Inde Water     100 231XB                                                                                                    | Title                              | Name Address                       |                       |            | DV Plan Review                     |        |                  |                                          | 4                    |
| Business Name         Implate Agreements Distributed         4           Review Cycles Outcome         5           Signed MXA Resements Distributed         5           Man Extension Agreements Info. Water         6           When is the MXA estimated construction start dater?         6           09/7.0225         0           When is the number of meters?         8           1         1           1         1           1         1           1         1                                                                                                    | Applicant                          |                                    |                       | /          | DV Engineering Review              |        |                  |                                          | 4                    |
| Data     Barkers Cycle Outcome     5       Data     Signed MXA Recircuted from Applicant     6       Main Extension Agreement Into - Water     Operations Director Executes     7       Main Mode estimated combuccion start dater?     Works Start dater     7       Main Mode estimated combuccion start dater?     Invoice Start     8       When is the number of meters?     Main Executes     8       Main Executes     Invoice Start     8       Main Executes     Invoice Start     8       Main Executes     Invoice Start     8       Main Executes     Invoice Start     8       Main Executes     Invoice Start     8       Main Executes     Invoice Start     8       Main Executes     Invoice Start     8       Main Executes     Invoice Start     8       Main Executes     Invoice Start     8       Main Executes     Invoice Start     8       Main Executes     Invoice Start     10       Main Executes     Invoice Start     10       Main Executes     Invoice Start     10       Main Executes     Invoice Start     10       Main Executes     Invoice Start     10       Main Executes     Invoice Start     10       Main Executes     Invoice Start <td>Business Name</td> <td></td> <td></td> <td>/</td> <td>Template Agreements Distributed</td> <td></td> <td></td> <td></td> <td>4</td>                                                                                                    | Business Name                      |                                    |                       | /          | Template Agreements Distributed    |        |                  |                                          | 4                    |
| Data     Signed MXA Received from Applicant     6       Man Extension Agreement Into - Woder     Operations Director Executes     7       When is the MXA estimated construction completion date?     0     0       03/7.0225     Image: Construction completion date?     8       03/7.0225     Image: Construction completion date?     8       03/7.0225     Image: Construction completion date?     0       04 dd Image: Construction completion date?     Image: Construction completion date?       1     Image: Construction completion date?     199.81 XB       1     Image: Construction completion date?     Image: Construction completion date?                                                                                                    |                                    |                                    |                       |            | Review Cycle Outcome               |        |                  |                                          | 5                    |
| Mann Extension Agreement Into - Water     Operations Director Executes     7       When is the MCA estimated construction start date?     Invoice Sent     8       03/7,025     Invoice Sent     8       03/7,025     Invoice Sent     8       03/7,025     Invoice Sent     8       03/7,025     Invoice Sent     8       03/7,025     Invoice Sent     8       04 dig To Delete all Information     See Required       Information     199,83,XEB       2025-03-07118,57.562     2025-03-07118,57.562                                                                                                    | Data                               |                                    |                       |            | Signed MXA Received from Applicant |        |                  |                                          | 6                    |
| When is the MCA estimated combination start date?     invoice Sent     8       037/2025     Image: Sent start date?     8       037/2025     Image: Sent start date?     8       037/2025     Image: Sent start date?     8       037/2025     Image: Sent start date?     8       037/2025     Image: Sent start date?     1       1     Image: Sent start date?     1                                                                                                    | Main Extension Agree               | ment Info - Water                  |                       | ~          | Operations Director Executes       |        |                  |                                          | 7                    |
| Noncompletion date?     Add     To Dete all     See Required       Noncompletion date?     Add     To Dete all     See Required                                                                                                    | When is the MXA estim<br>03/7/2025 | ated construction start date?      |                       |            | Invoice Sent                       |        |                  |                                          | 8                    |
| When is the MAX estimated construction completion date?     Related Documents       01/7/2025     Image: Construction completion date?       What is the number of meters?     Image: Construction completion date?       Number     Image: Construction completion date?       Image: Construction completion date?     Image: Construction completion date?       Image: Construction completion date?     Image: Construction completion date?       Image: Construction completion date?     Image: Construction completion date?       Image: Construction completion date?     Image: Construction completion date?       Image: Construction completion date?     Image: Construction completion date?       Image: Construction completion date?     Image: Construction completion date?       Image: Construction completion date?     Image: Construction completion date?       Image: Construction completion date?     Image: Construction completion date?       Image: Construction completion date?     Image: Construction completion date?       Image: Construction completion date?     Image: Construction completion date?       Image: Construction completion date?     Image: Construction completion date?       Image: Construction completion date?     Image: Construction completion date?       Image: Construction completion date?     Image: Construction completion date?       Image: Construction completion date?     Image: Construction completion date?       Image: Construction dat                                                                                                    | 0.01112020                         |                                    |                       |            |                                    |        |                  |                                          |                      |
| What is the number of meters?         Add in polete all is see Required           1         2022-03-07118.57.562                                                                                                    | When is the MXA estim<br>03/7/2025 | ated construction completion date? |                       |            | Related Documents                  |        |                  |                                          |                      |
| Image: Number         Image: Tengineer's Estimate         199.83 KB           2022-03-07718.57.562         2022-03-07718.57.562         199.83 KB                                                                                                    | What is the number of r            | neters?                            |                       |            | 🛛 Add 👕 Delete all 🗹 See Requi     | red    |                  |                                          |                      |
| Engineer's Estimate 2025-03-07118:57:562                                                                                                    | Number<br>1                        |                                    |                       |            |                                    | _      |                  |                                          | 199.83 KB            |
|                                                                                                    | -                                  |                                    |                       |            |                                    |        | Eng              | gineer's Estimate                        | 2025-03-07T18:57:56Z |